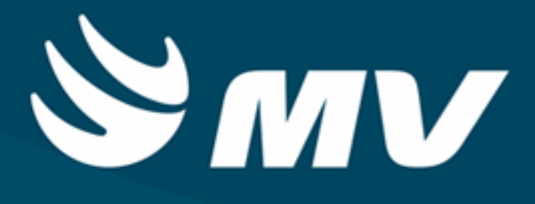

Manual de Relatórios do PSDI (Diagnóstico por Imagem) - Versão 4.8.J129

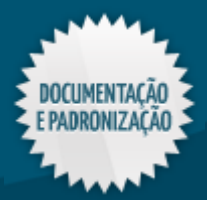

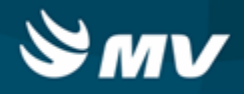

3

### Sumário

# Manual de Relatórios do PSDI (Diagnóstico por Imagem) - Versão 4.8.J129

| Ícones Comuns  |                        | 5  |
|----------------|------------------------|----|
| Impressão      |                        | 6  |
| Atendimentos   |                        | 7  |
| Pedido de Exa  | ame                    |    |
| Comprovar      | nte de Pedido de Exame |    |
| Relatórios     |                        | 10 |
| Operacionais   |                        |    |
| Exames So      | olicitados             |    |
| Por S          | Setor Executante       | 10 |
| Exames Re      | ealizados              | 13 |
| Por D          | Dia                    | 13 |
| Administrativo | DS                     |    |
| Produção p     | por Prestador          |    |

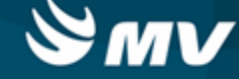

# Manual de Relatórios do PSDI (Diagnóstico por Imagem) -Versão 4.8.J129

Parabéns por adquirir um produto MV, a empresa líder em soluções para gestão hospitalar. Os produtos da MV oferecem a mais completa linha de Sistemas de Informação e Serviços para a gestão hospitalar, garantindo a transformação de dados em informação e gerando conhecimento do negócio para a tomada de decisão.

Este documento foi especialmente desenvolvido para guiá-lo na execução dos processos hospitalares por meio das funcionalidades oferecidas pelos produtos MV. Ele é subdividido em capítulos que descrevem as particularidades e os impactos de cada tela do sistema.

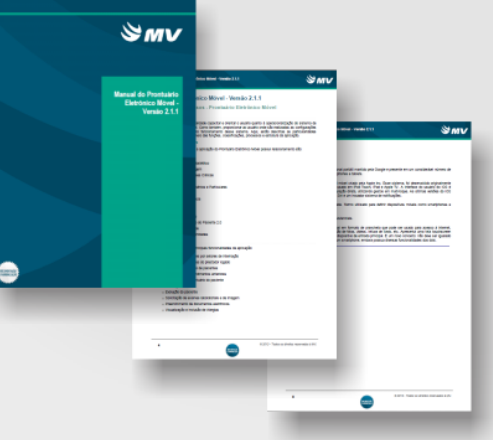

# Ícones de instrução

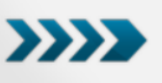

Este ícone sinaliza a área, na qual são exibidos os links que direcionam o usuário a uma parte específica do documento.

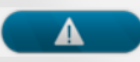

Este ícone sinaliza a inclusão de uma informação importante.

Na capa e nas páginas do documento, são exibidos, respectivamente, o selo branco e azul, indicando que o documento em questão foi produzido pela Equipe de Documentação e Padronização.

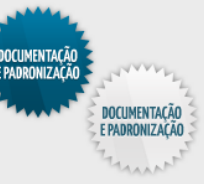

+ + + Este ícone sinaliza a inclusão de informações adicionais sobre o assunto tratado.

# Observações

As descrições deste documento são baseadas no modelo padrão de utilização do sistema e não nas particularidades de cada cliente;

Nas imagens ilustrativas e nos exemplos citados neste documento, foram usados dados fictícios. Qualquer semelhança com dados reais é mera coincidência;

O conteúdo e as imagens das telas apresentadas neste documento podem apresentar diferenças em relação ao produto atual. Para verificar a última versão do sistema, acesse a área do cliente no site www.mv.com.br;

Para dúvidas, reclamações e sugestões sobre este documento, envie um e-mail para: documentacao.padronizacao@mv.com.br.

# **Direitos autorais**

Copyright ©2013 MV. Todos os direitos reservados.

Este documento está protegido pelas leis internacionais dos direitos autorais. Parte alguma deste documento pode ser reproduzida, distribuída ou transmitida por qualquer meio, seja eletrônico ou físico, sem a prévia autorização por escrito da MV.

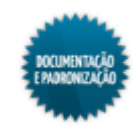

# **≥**mv

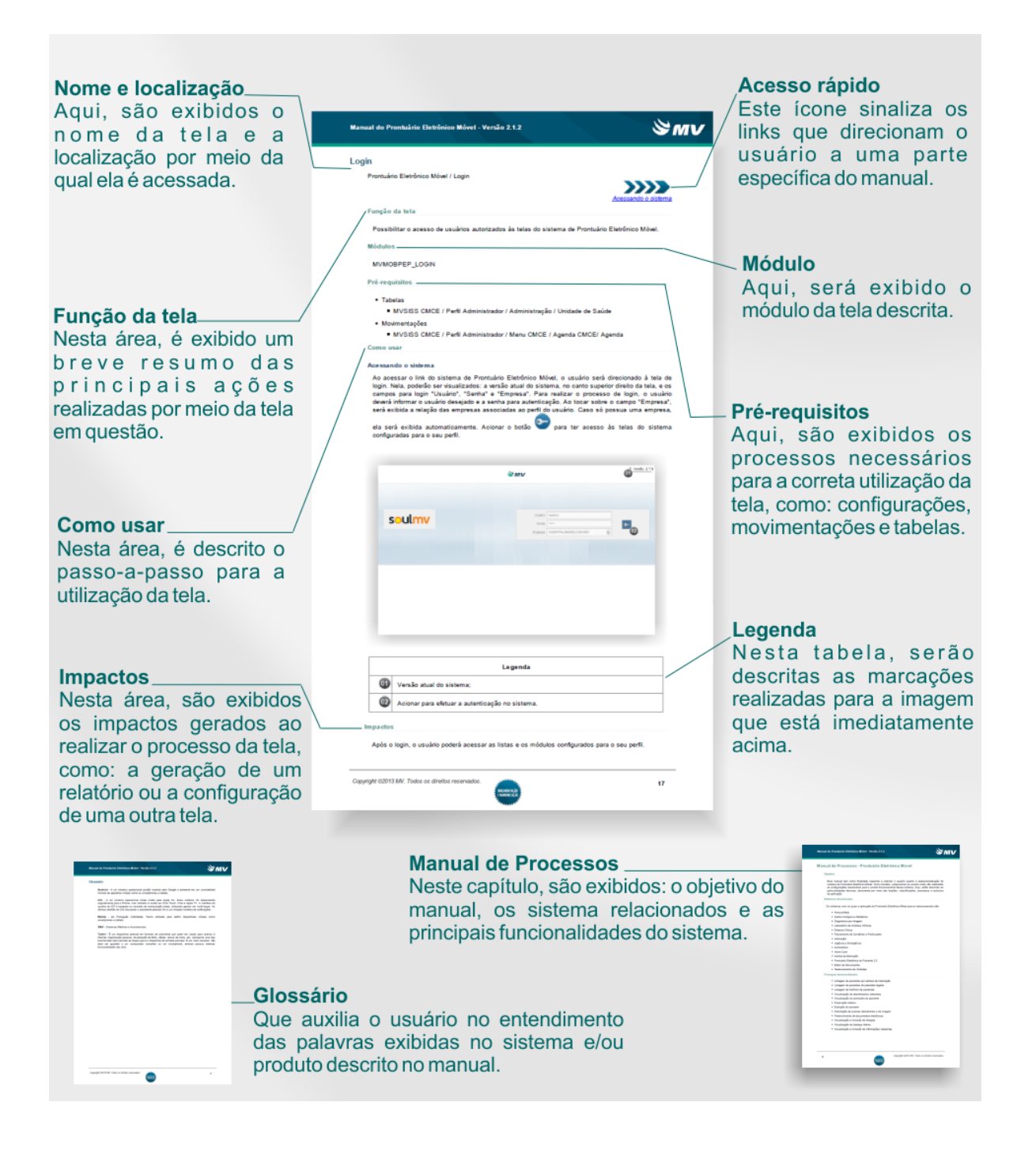

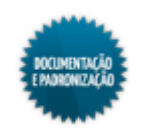

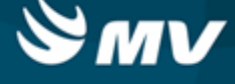

# Ícones Comuns

As telas de parâmetro dos relatórios apresentam os ícones abaixo:

- 💆 Exclui os itens selecionados;
- 🔁 Permite a inclusão de todos os itens. Geralmente apresentado nas abas secundárias, nas quais podem ser incluídos vários dos itens que funcionam como parâmetro para emissão do relatório;
- Image: Também presente nas abas secundárias, quando acionado indica que todos os itens devem ser considerados como parâmetro, exceto os informados na aba.
- Imprimir
   Executa a impressão do relatório;

<u>Sair</u> - Finaliza a tela.

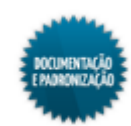

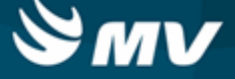

## Impressão

- No topo da tela de parâmetro, é definido o modo de impressão do relatório;
- Primeiramente, é escolhida a saída, se em impressora, tela, arquivo ou correio eletrônico (e-mail):
  - Para o tipo de saída "Impressora", no campo logo abaixo, é necessário indicar a impressora a ser utilizada. Nessas situações, também pode-se definir o número de cópias a serem impressas;
  - Sendo o tipo de saída "Arquivo", escolher o tipo desse arquivo, se HTML Hiper Text, PDF -Acrobat Reader ou RTF - Editores de Texto e o local do computador onde ele será salvo;
  - Se o tipo de saída for "Correio Eletrônico (E-mail)", informar o endereço de e-mail para envio.
- Em seguida, determinar o tipo de impressão, se gráfico ou caracter.

| Sai<br>Tipo<br>Núr                                                                                                    | da do Relatório Impressora Tipo<br>Impressora PDFCreator                                                                       |
|----------------------------------------------------------------------------------------------------|----------------------------------------------------------------------------------------------------|
| Parâmetros Prestado<br>Médico Executante<br>Setor Executante<br>Período de<br>Tipo do Convênio<br>Valores referente a<br>Tipo do Relatório | r Setor<br>%  Todos<br>%  Todos<br>10/12/2013  a 10/12/2013  Convênios e Particular<br>Honorários dos Prestadores<br>Analítico |
|                                                                                                    | Imprimir <u>S</u> air                                                                                                    |

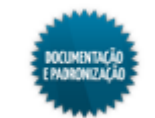

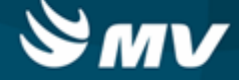

# Atendimentos

### Pedido de Exame

#### Comprovante de Pedido de Exame

PSDI / Atendimentos / Pedidos de Exames /

<u>6</u> - Imprimir

#### Módulos

R\_COMP\_EXAME\_AGENDAD

#### Função da tela

Comprovar o registro de pedido de exames, exibido informações como exames solicitados, previsão da entrega, código do atendimento, setor e médico solicitantes.

#### Pré-requisitos

- Movimentações
  - PSDI / Atendimentos / Pedidos de Exames
  - PSDI / Atendimentos / Confirmação de Exames Realizados

#### Como usar

- Ao finalizar o registro do pedido de exames, o botão
- Ele irá exibir uma janela com os relatórios do atendimento, conforme a figura abaixo:

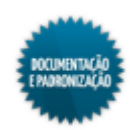

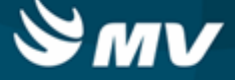

| Pedidos de Exames                                                                           |                                       |                  |      |                                                                                   |  |
|---------------------------------------------------------------------------------------------|---------------------------------------|------------------|------|-----------------------------------------------------------------------------------|--|
| Pedido         Atendimento         Paciente           4210         293748         BRUNA BOR | 🚮 Relatórios do Atendim               | ento 🧾           |      | DR PAULO MAGNUS                                                                   |  |
| Origem                                                                                      | Relatórios do                         | Atendimento      |      | etar em Peso(Kg) Altura(m)                                                        |  |
| IMAGEM                                                                                      | 0.000                                 |                  | _    |                                                                                   |  |
| Convênio                                                                                    | 1 R COMP EXAME                        | AGENDADO         |      |                                                                                   |  |
| 33 🔮 ADMED - 3003                                                                           | 13 C:\SISTEMA\V48\M                   | V2000\PSD\755    |      |                                                                                   |  |
| Médico Solicitante                                                                          | 20 COMPROVANTE DE                     |                  | - 10 | ante                                                                              |  |
| 361 🔮 DR PAULO MAGNUS                                                                       | 33 R_ETIQ_CHAPA_R<br>34 R_ESPELHO_PED | RX [             | - 11 | AMB FISIOTERAPIA                                                                  |  |
| Data Hora Motivo Setor Execu                                                                | 48 ETIQUETA EXAME                     | 734              |      |                                                                                   |  |
| 10/12/2013 08:14 Rotina 👻 90 🔹                                                              | 61 PEDIDO DE EXAME                    | 297              |      | 4 👷 LUCIO JOSE VELOSO CALDAS                                                      |  |
| Controle Local Nº Guia                                                                      | 104 R ETIQ CAPA PR                    |                  |      | /alidade Senha                                                                    |  |
| Sala de Exame - 45465465                                                                    | 107 CPS 970 PARA                      |                  |      | 6546545646                                                                        |  |
| ·                                                                                           | 110 COMP. PEDIDO                      | , –              |      |                                                                                   |  |
| <u>5</u> - Atendimento Externo <u>6</u> - Ir                                                | 125 LAUDU EXAME 29                    | (                | -    | <u>9</u> - Sair                                                                   |  |
|                                                                                             | <u>1</u> - Executar                   | <u>S</u> air     | - 10 |                                                                                   |  |
| 1 - Exames 2 - Perguntas                                                                    | Imprime !                             | <u>/</u> arcados | 1    | - Serviço de Entrega                                                              |  |
| Exame Descrição Sal                                                                         | r_comp_exame_agendado.                | rep              |      | cidên Nr. Incidên. Qnt. a Perc.<br>o Cobrado faturar faturamento<br>0 0 100 100 ▲ |  |
|                                                                                             |                                       |                  |      |                                                                                   |  |
|                                                                                             | <u>*</u>                              |                  |      |                                                                                   |  |
| *                                                                                           | <u>*</u>                              |                  |      |                                                                                   |  |
| Guia do Exame Validade Senha(Guia Exame) Cod                                                | digo SIA Cód. da SMS                  | Desc. Sala       |      | Nome do Médico Executante Entrega ?<br>ANA CATARINA NAO 👻                         |  |
| 😴 Fora da Conta 🛛 😹 Autorizado por Guia 🗶 Não                                               | Autorizado 🖌 Autorizado               |                  |      |                                                                                   |  |

 Após escolher a opção "R\_COMP\_EXAME\_AGENDADO", será emitido o relatório abaixo. Nesse relatório, irão constar informações do paciente, do atendimento, do pedido e dos exames solicitados, além de informações sobre o consumo do exame, que aparecem após a sua realização.

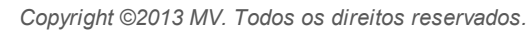

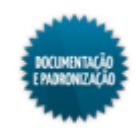

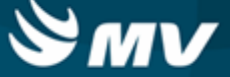

| 1 - MV SISTEMAS<br>IV Informática Ltda - Sistema de Diagnóstico por Imagem<br>comprovante de Débito de Serviços                                                                       |                                      | Página.: 0001<br>Data: 10/12/2013<br>Hora: 10:18 |               |
|----------------------------------------------------------------------------------------------------|--------------------------------------|--------------------------------------------------|---------------|
| Iº do Pedido: 4210<br>Legistro                                                                                                    | Leito                                | ldadei 11                                        |               |
| ietor Requisitante.: 131 <sup>-</sup> AMB FISIOTERAPIA<br>Setor Solicitante: 90 <sup>-</sup> RAIOX<br>Iédico Solicitante 361 <sup>-</sup> DR PAULO<br>Jata do Exame: 10/12/2013 08:14 | Usuário: USERMV                      |                                                  |               |
| Ibservação<br>roduto                                                                                                    |                                      |                                                  | Quantidade    |
| ixame: - RX COLUNA LOMBO-SACRA FUNCIONAL O<br>Qt Ch: 0 Nº de Incididências Cobrada: 0<br>Item: 7891<br>Gasto Padrão                                                                   | U DINAMICA<br>Nº de Incididências: 0 | Accession Number:<br>Filme:                      | 7891<br>0,000 |
| Consumo do Exame                                                                                                    |                                      | 0,0000                                           |               |
|                                                                                                    |                                      |                                                  |               |
|                                                                                                    |                                      |                                                  |               |
|                                                                                                    |                                      |                                                  |               |
|                                                                                                    |                                      |                                                  |               |
|                                                                                                    |                                      |                                                  |               |

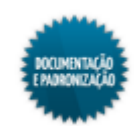

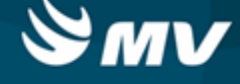

## **Relatórios**

#### Operacionais

#### **Exames Solicitados**

#### Por Setor Executante

PSDI / Relatórios / Operacionais / Exames Solicitados / Por Setor Executante

#### Módulos

R\_EXAME\_SETOR

#### Função da tela

Listar os exames solicitados num determinado período agrupados por setor executante.

#### Pré-requisitos

- Tabelas
  - GLOBAL / Globais / Setores de Exames
  - FFCV / Tabelas / Gerais / Convênios e Planos
  - AMDC / Tabelas / Prestadores
- Movimentações
  - PSDI / Atendimentos / Atendimento Externo
  - PSDI / Atendimentos / Pedidos de Exames

#### Como usar

- Informar o setor executante, caso deseje que, no relatório, sejam listados apenas os exames desse setor. Esse campo pode ser preenchido com o símbolo % e todos os setores são considerados;
- Informar o convênio, caso deseje que, no relatório, sejam listados apenas os exames de atendimentos desse convênio. Esse campo pode ser preenchido com o símbolo % e todos os convênios são considerados;
- Informar o prestador, que pode ser o médico solicitante ou executante, caso deseje que, no relatório, sejam listados apenas os exames desse prestador. Esse campo pode ser preenchido com o símbolo % e todos os prestadores são considerados. No campo "Tipo Prestador", é indicado se o prestador informado é o solicitante ou o executante;
- Determinar um período para busca dos exames;
- Escolher as opções de impressão/saída do relatório e clicar em

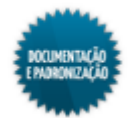

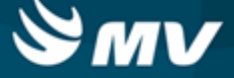

| Sa<br>Tip<br>Núr | ida do Relatório Tela Tipo Tipo<br>Impressora<br>o de Impressão Gráfico<br>mero de Cópias 1 |
|------------------|---------------------------------------------------------------------------------------------|
| Parâmetros       |                                                                                             |
| Setor Executante | % € Todos                                                                                   |
| Convênio         | % ± Todos                                                                                   |
| Prestador        | % 🛃 Todos                                                                                   |
| Período de       | 01/12/2013 👱 a 09/12/2013 👱                                                                 |
| Tipo Prestador   | Solicitante Solicitante Executante                                                          |
|                  | Imprimir <u>S</u> air                                                                       |

 No relatório são apresentados os exames solicitados no período escolhido, agrupados por setor executante e também por origem. São exibidos o total de exames solicitados por origem, por setor executante e também o total geral do relatório.

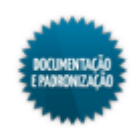

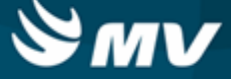

| 01 - MV SISTEMAS Página.:<br>MV 2000 - Sistema de Diagnóstico por Imagem Data:<br>Exames Solicitados por Setor Executante Hora |    | 0001<br>09/12/2013                                                            |                            |            |
|----------------------------------------------------------------------------------------------------|----|-------------------------------------------------------------------------------|----------------------------|------------|
|                                                                                                    |    | Período de 01/12/2013 a 09/12/2<br>Setor Executante: Todos<br>Convênio: Todos | 013                        |            |
|                                                                                                    |    | Prestador: Todos                                                              |                            |            |
| Setor Executante:                                                                                                    | 33 | LABORATORIO PAULO MONTEIRO                                                    |                            |            |
| rigem                                                                                                    |    | Exames Solicitados                                                            |                            | Quantidade |
| AGEM                                                                                                    |    | 2 ULTRA-SONOGRAFIA ABDOMEN SUPERIOR                                           |                            | 1          |
|                                                                                                    |    |                                                                               | Total da Origem:           | 1          |
|                                                                                                    |    |                                                                               | Total do Setor Executante: | 1          |
| etor Executante:                                                                                                    | 68 | RAIO - X CLINICA CIRURGICA                                                    |                            |            |
| rigem                                                                                                    |    | Exames Solicitados                                                            |                            | Quantidade |
| AGEM                                                                                                    |    | 34 RX ARTICULACAO ESCAPULO-UMERAL                                             |                            | 1          |
|                                                                                                    |    | 40 RX BACIA                                                                   |                            | 1          |
|                                                                                                    |    |                                                                               | Total da Origem:           | 2          |
|                                                                                                    |    |                                                                               | Total do Setor Executante: | 2          |
|                                                                                                    |    |                                                                               | Total Geral.               | 5          |
|                                                                                                    |    |                                                                               |                            |            |
|                                                                                                    |    |                                                                               |                            |            |
|                                                                                                    |    |                                                                               |                            |            |
|                                                                                                    |    |                                                                               |                            |            |
|                                                                                                    |    |                                                                               |                            |            |
|                                                                                                    |    |                                                                               |                            |            |
|                                                                                                    |    |                                                                               |                            |            |
|                                                                                                    |    |                                                                               |                            |            |
|                                                                                                    |    |                                                                               |                            |            |
|                                                                                                    |    |                                                                               |                            |            |
|                                                                                                    |    |                                                                               |                            |            |
|                                                                                                    |    |                                                                               |                            |            |

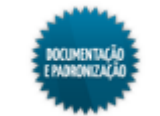

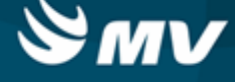

#### **Exames Realizados**

#### Por Dia

PSDI / Relatórios / Operacionais / Exames Realizados / Por Dia

#### Módulos

R\_EXA\_REALIZ\_DIA

#### Função da tela

Apresentar os exames realizados no dia, dentro de um determinado período.

#### **Pré-requisitos**

- Tabelas
  - GLOBAL / Globais / Setores de Exames
  - AMDC / Tabelas / Prestadores
  - FFCV / Tabelas / Gerais / Convênios e Planos
- Movimentações
  - PSDI / Atendimentos / Atendimento Externo
  - PSDI / Atendimentos / Confirmação de Exames Realizados

#### Como usar

- Informar o setor executante, caso deseje que, no relatório, constem apenas os exames realizados por esse setor. Esse campo pode ser preenchido com o símbolo % e todos os setores são considerados;
- Informar o prestador (executante), caso deseje que, no relatório, constem apenas os exames realizados por esse médico. Esse campo pode ser preenchido com o símbolo % e todos os prestadores são considerados;
- Informar o convênio, caso deseje que, no relatório, constem apenas os exames de atendimentos desse convênio. Esse campo pode ser preenchido com o símbolo % e todos os convênios são considerados;
- · Indicar o período em que os exames foram realizados;
- Escolher as opções de impressão/saída do relatório e clicar em

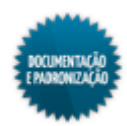

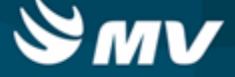

| Saída do Relatório<br>Impressora<br>Tipo de Impressão<br>Número de Cópias              | Impressora Tipo<br>PDFCreator<br>Gráfico<br>1     |
|----------------------------------------------------------------------------------------|---------------------------------------------------|
| Parâmetros<br>Setor Executante %<br>Prestador %<br>Convênio %<br>Periodo de 10/12/2013 | todos     todos     todos     a 10/12/2013      t |
|                                                                                        | *                                                 |
|                                                                                        | Imprimir <u>S</u> air                             |

• No relatório, são listados os exames realizados, agrupados de acordo com a sua data de realização. Na coluna "Quantidade", são exibidas a quantidade realizada do exame, a quantidade de exames realizada no dia e a quantidade total.

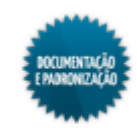

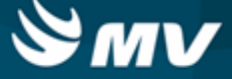

| )1 - MV SISTEMAS<br>MV2000 - Sistema de Diagnóstico por Imagem<br>Exames Realizados por Día |                                                                                   | TEMAS Página: 1/1<br>Sistema de Diagnóstico por Imagem Emitido por: USERMV<br>alizados por Dia Data: 10/12/2013 08:26 |            |
|---------------------------------------------------------------------------------------------|-----------------------------------------------------------------------------------|----------------------------------------------------------------------------------------------------|------------|
|                                                                                             | Período de 09/12/2013 a 10/12/2013<br>Setor Executante: Todos<br>Prestador: Todos |                                                                                                    |            |
|                                                                                             | Convênio: Todos                                                                   |                                                                                                    |            |
|                                                                                             |                                                                                   |                                                                                                    |            |
| )t. Realizado                                                                               | Exame                                                                             |                                                                                                    | Quantidade |
| 09-DEC-13                                                                                   | 34 RX ARTICULACAO ESCAPULO-UMERAL                                                 |                                                                                                    | 1          |
|                                                                                             | 40 RX BACIA                                                                       |                                                                                                    | 1          |
|                                                                                             |                                                                                   | Total do Dia:                                                                                                    | 2          |
| 10-DEC-13                                                                                   | 29 RX COLUNA LOMBO-SACRA FUNCIONAL OU DINAMICA                                    |                                                                                                    | 1          |
|                                                                                             |                                                                                   | Total do Dia:                                                                                                    | 1          |
|                                                                                             |                                                                                   | Total Geral:                                                                                                    | 3          |
|                                                                                             |                                                                                   |                                                                                                    |            |
|                                                                                             |                                                                                   |                                                                                                    |            |
|                                                                                             |                                                                                   |                                                                                                    |            |
|                                                                                             |                                                                                   |                                                                                                    |            |
|                                                                                             |                                                                                   |                                                                                                    |            |
|                                                                                             |                                                                                   |                                                                                                    |            |
|                                                                                             |                                                                                   |                                                                                                    |            |
|                                                                                             |                                                                                   |                                                                                                    |            |
|                                                                                             |                                                                                   |                                                                                                    |            |
|                                                                                             |                                                                                   |                                                                                                    |            |
|                                                                                             |                                                                                   |                                                                                                    |            |
|                                                                                             |                                                                                   |                                                                                                    |            |
|                                                                                             |                                                                                   |                                                                                                    |            |
|                                                                                             |                                                                                   |                                                                                                    |            |
|                                                                                             |                                                                                   |                                                                                                    |            |
|                                                                                             |                                                                                   |                                                                                                    |            |
|                                                                                             |                                                                                   |                                                                                                    |            |
|                                                                                             |                                                                                   |                                                                                                    |            |
|                                                                                             |                                                                                   |                                                                                                    |            |
|                                                                                             |                                                                                   |                                                                                                    |            |
|                                                                                             |                                                                                   |                                                                                                    |            |
|                                                                                             |                                                                                   |                                                                                                    |            |
|                                                                                             |                                                                                   |                                                                                                    |            |
|                                                                                             |                                                                                   |                                                                                                    |            |

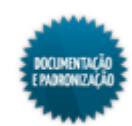

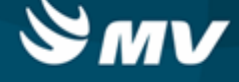

#### **Administrativos**

#### Produção por Prestador

PSDI / Relatórios / Administrativos / Produção por Prestador

#### Módulos

R\_PROD\_RX\_PROF\_360

R\_PROD\_RX\_PROF\_S\_360

#### Função da tela

Apresentar a produção de exames agrupada por prestador executante.

#### Pré-requisitos

- Tabelas
  - AMDC / Tabelas / Prestadores
  - GLOBAL / Globais / Setores de Exames
- Movimentações
  - PSDI / Atendimentos / Atendimento Externo
  - PSDI / Atendimentos / Confirmação de Exames Realizados

#### Como usar

- Informar o médico executante, caso deseje que, no relatório, conste apenas a produção desse prestador. Esse campo pode ser preenchido com o símbolo % e todos os médicos são considerados. Para informar mais de um médico como parâmetro, usar a aba "Prestador";
- Informar o setor executante, caso deseje que, no relatório, conste apenas a produção desse setor. Esse campo pode ser preenchido com o símbolo % e todos os setores são considerados. Para informar mais de um setor como parâmetro, usar a aba "Setor";
- Indicar o período em que os exames foram realizados;
- Escolher o tipo de convênio dos atendimentos cujos exames devem constar no relatório, dentre as opções: Ambulatorial e SIA/SUS ou Convênios e Particular;
- Se o tipo de convênio escolhido for Convênios e Particular, escolher se os valores exibidos no relatório serão referentes aos honorários dos prestadores ou aos procedimentos;
- Escolher o tipo do relatório, se analítico ou sintético;

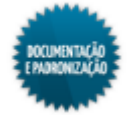

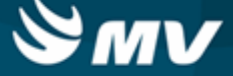

| Sai<br>Tipo<br>Núr                                                                                                    | da do Relatório Impressora Tipo<br>Impressora PDFCreator<br>Do de Impressão Gráfico<br>Impressão 1                |
|----------------------------------------------------------------------------------------------------|----------------------------------------------------------------------------------------------------|
| Parâmetros Prestado<br>Médico Executante<br>Setor Executante<br>Período de<br>Tipo do Convênio<br>Valores referente a<br>Tipo do Relatório | r Setor<br>%  Todos<br>%  Todos<br>09/12/2013  a 10/12/2013  Convênios e Particular<br>Procedimentos<br>Analítico |
|                                                                                                    | Imprimir <u>S</u> air                                                                                             |

• Abaixo, um exemplo das abas secundárias, usadas para informar mais de um item como parâmetro;

| Saída do Relatór<br>Impressor<br>Tipo de Impressã<br>Número de Cópia | PDFCreator<br>Gráfico<br>S 1 |
|----------------------------------------------------------------------|------------------------------|
| Parâmetros Prestador Seto                                            |                              |
| Selecionar                                                           |                              |
| 538 👲 ANA KAR                                                        |                              |
| 291 🛃 ANA LUCI                                                       | IDA DOS ANJOS                |
| <u>₹</u>                                                             |                              |
| <u></u>                                                              |                              |
| <u></u>                                                              |                              |
|                                                                      | (m)                          |
|                                                                      |                              |
| <u></u>                                                              |                              |
|                                                                      |                              |
|                                                                      | Imprimir Sair                |
|                                                                      |                              |

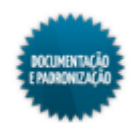

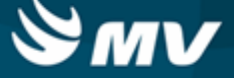

• Escolher as opções de impressão/saída do relatório e clicar em

<u>I</u>mprimir

• O relatório analítico apresenta a produção de exames realizados agrupados por prestador. Em cada página do relatório, é apresentada a produção de um prestador;

| 01 - MV SISTEMAS<br>MV 2000 - Sistema de Diagnóstico por Imagem<br>Produção por Prestador - Analítico          | Página.: 1/2<br>Emitido por: USER<br>Data: 10/12/ | MV<br>2013 09:46 |
|----------------------------------------------------------------------------------------------------|---------------------------------------------------|------------------|
| Prestador: Todos<br>Setor Executante: Todos<br>Período de 09/12/2013 a 10/12/2013<br>Valor: Honorários Médicos |                                                   |                  |
| Setor: 68 - RAIO - X CLINICA CIRURGICA                                                                         |                                                   |                  |
| Exames Realizados                                                                                              | Quantidade                                        | Valor Total      |
| Prestador: 361 - DR PAULO                                                                                      |                                                   |                  |
| 34 RX ARTICULACAO ESCAPULO-UMERAL                                                                              | 1                                                 | 0,00             |
| 40 RX BACIA                                                                                                    | 1                                                 | 0,00             |
| Total do Presta                                                                                                | dor: 2                                            | 0,00             |
| Total do Se                                                                                                    | tor: 2                                            | 0,00             |
|                                                                                                    |                                                   |                  |
|                                                                                                    |                                                   |                  |
|                                                                                                    |                                                   |                  |
|                                                                                                    |                                                   |                  |
|                                                                                                    |                                                   |                  |
|                                                                                                    |                                                   |                  |
|                                                                                                    |                                                   |                  |
|                                                                                                    |                                                   |                  |
|                                                                                                    |                                                   |                  |
|                                                                                                    |                                                   |                  |
|                                                                                                    |                                                   |                  |
|                                                                                                    |                                                   |                  |
|                                                                                                    |                                                   |                  |
|                                                                                                    |                                                   |                  |
|                                                                                                    |                                                   |                  |
|                                                                                                    |                                                   |                  |
|                                                                                                    |                                                   |                  |
|                                                                                                    |                                                   |                  |

• Já o relatório sintético apresenta a produção por convênio, sem detalhar os exames.

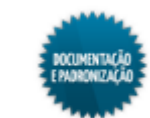

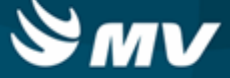

| 11 - MV SISTEMAS<br>/IV Sistemas - Sistema de Diagnóstico por Imagem<br>/rodução por Prestador - Sintético     | Página.: 1/2<br>Emitido por: USERMV<br>Data: 10/12/2013 09:50 |       |       |
|----------------------------------------------------------------------------------------------------|---------------------------------------------------------------|-------|-------|
| Prestador: Todos<br>Setor Executante: Todos<br>Período de 09/12/2013 a 10/12/2013<br>Valor: Honorários Médicos |                                                               |       |       |
| Setor: 68 - RAIO - X CLINICA CIRURGICA                                                                         |                                                               |       |       |
| Convênio                                                                                                    | Quantidade                                                    | Total | % Tot |
| Prestador: 361 - DR PAULO<br>33 ADMED - 3003                                                                   | 2                                                             | 0,00  | 0,00  |
| Total do Prestador:                                                                                            | 2                                                             | 0,00  | 0,00  |
| Total do Setor:                                                                                                | 2                                                             | 0,00  | 0,00  |
|                                                                                                    |                                                               |       |       |
|                                                                                                    |                                                               |       |       |
|                                                                                                    |                                                               |       |       |
|                                                                                                    |                                                               |       |       |
|                                                                                                    |                                                               |       |       |
|                                                                                                    |                                                               |       |       |
|                                                                                                    |                                                               |       |       |
|                                                                                                    |                                                               |       |       |
|                                                                                                    |                                                               |       |       |
|                                                                                                    |                                                               |       |       |
|                                                                                                    |                                                               |       |       |
|                                                                                                    |                                                               |       |       |
|                                                                                                    |                                                               |       |       |
|                                                                                                    |                                                               |       |       |

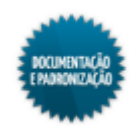